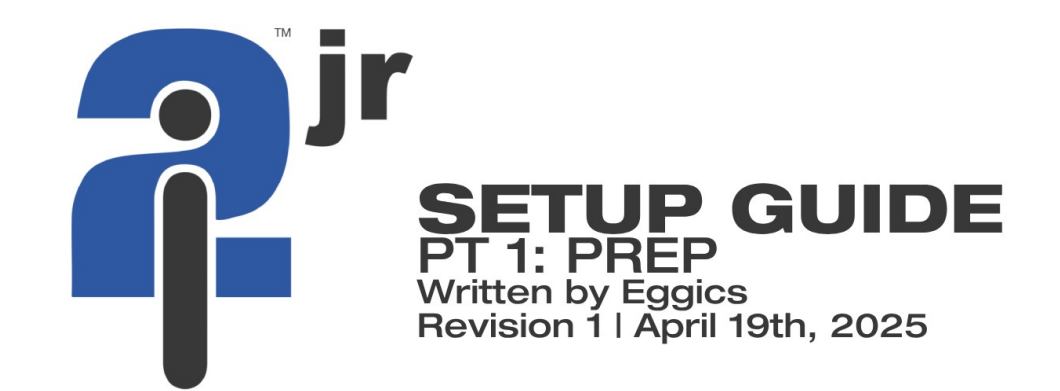

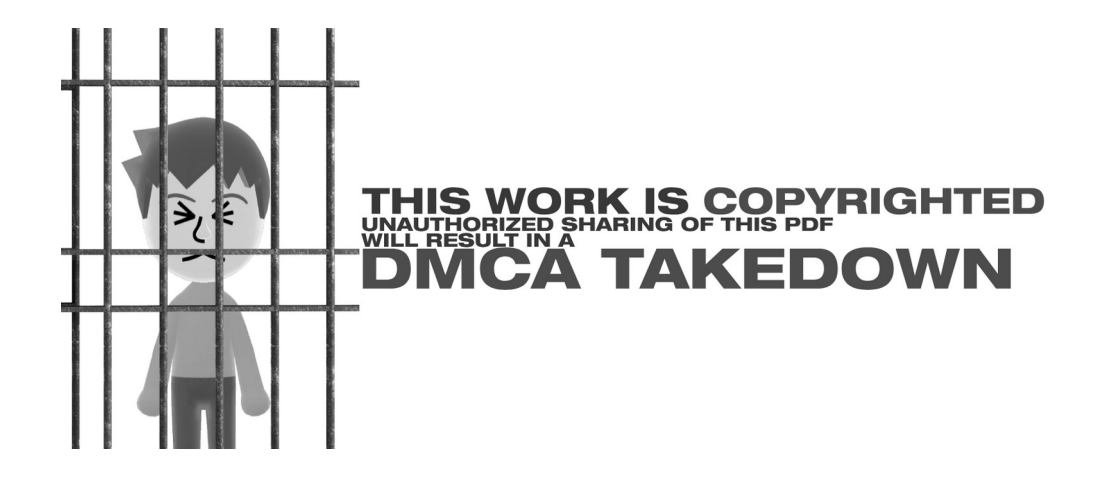

#### **Congrats!**

You have gotten an i2jr, or gotten the img file.

Either way, don't just let it sit to rot, lets make it work just like it did in a headend.

This PDF is part one in a series dedicated to setting up the i2JR

#### NOTE: This PDF is for the i2jr <u>STOCK IMG FILE</u> <u>\*\*MODIFIED IMG FILES ARE NOT TO BE TRUSTED AS THEY MAY CONTAIN</u> MALWARE. PROCEED AT YOUR OWN RISK.\*\*\*

With that out of the way, lets get flashing!

#### Here's what you'll need

- Depending on your img file, you will need a drive thats around 500gb.
- A Nvidia GPU. A GT1030 works fine, anything below may have issues
- At LEAST 8GB of ram. You may have freezes, but those are rare
- an Intel core I5 2<sup>nd</sup> gen+ (or AMD) equivalent
- USB 2.0 Ports available
- Drivers for your gpu & ethernet on an external storage medium (I recommend getting firefox & obs exe files on there too as you will need them)
- Macruim reflect 7/free

## WARNING: DO <u>NOT</u> PLUG IN ETHERNET TILL YOU HAVE REMOVED ZABBIX

## Flashing the img

Once you have installed Macruim Reflect, open it then go to the "Existing Backups" tab.

| Macrium Reflect Free - Not For Commercial Use - v8                                                                                                    | 1.0.0979 [UEP | 4                                                                                        |                                                                  |                                                                             |                                         |                                       |                                             |                   |                                       |                                           | - |   | ×  |
|----------------------------------------------------------------------------------------------------|---------------|------------------------------------------------------------------------------------------|------------------------------------------------------------------|-----------------------------------------------------------------------------|-----------------------------------------|---------------------------------------|---------------------------------------------|-------------------|---------------------------------------|-------------------------------------------|---|---|----|
| The View Backap Restore Other Teelo Help<br>Company Company Comp | <b>?</b>      |                                                                                          |                                                                  |                                                                             |                                         |                                       |                                             |                   |                                       |                                           |   |   |    |
| Create Backup Tests                                                                                                    | Local         | Disks Definitio                                                                          | in Film Scri                                                     | pts Sched                                                                   | uled Backu                              | ps                                    |                                             |                   |                                       |                                           |   |   |    |
| image rejected disks on this computer                                                                                                    | Circleso      |                                                                                          |                                                                  |                                                                             |                                         |                                       |                                             |                   |                                       |                                           |   |   |    |
| Create an image of the partition(i) required to<br>backup and restore Windows                                                                                                    | -             | Die 1 GPT SPECIAL-7716                                                                   | LIZAT-BRZ-BRZATRA                                                | 147] - VICC VO1022                                                          | CO-CENTRAL C                            | 2.01405 -891.65                       | as>                                         |                   |                                       |                                           |   |   | 11 |
| Cratte o File and Folder bookup     Cratte o File and Folder bookup     Details     General Storage                                                                                                    |               | 1 - Cernard Storage (D)<br>Primery - 1075                                                |                                                                  | Z - Nond<br>Primay - Un                                                     | 2- Mond 5-<br>Primary - Unformattad Pri |                                       | 5 - 90 NAVE (Nore)<br>Presato - 54132 (184) |                   | Nond<br>04015                         | 5 - Vion Scrage Rionel<br>Primary - 1(195 |   | _ |    |
|                                                                                                    |               | 102.15 GB<br>136.30 GB                                                                   |                                                                  | ✓ 153 MB<br>163 MB                                                          |                                         | 21.69<br>1000 M B                     |                                             | 21 KB<br>1000 148 | 7                                     | 99.2 MB<br>198.10 GB                      |   | Ð |    |
| (0A128E08-83F5-45FE-3A54-6616F0654802)<br>File System NTF5                                                                                                    |               | Adiant *                                                                                 |                                                                  |                                                                             |                                         |                                       |                                             |                   |                                       |                                           |   |   |    |
| Free Space: 13.75 GB<br>Total Size: 795.20 GB                                                                                                    | 0             | ane this disk                                                                            | 4                                                                | NABLE CHILDISE.                                                             |                                         |                                       |                                             |                   |                                       |                                           |   |   |    |
| Start Sector: 2,048                                                                                                    |               | the 2 day provide set                                                                    | D. JPAC. 1000. VET 01000                                         | PC70] . 171100042844                                                        | APRE VOLUM                              | 1.081                                 |                                             |                   |                                       |                                           |   |   |    |
| End Section 1,543,521,663                                                                                                    |               | 1 - EFI (Nore)<br>Primery - FAT32 (184)                                                  |                                                                  |                                                                             | 2 - Came<br>Primary -                   | e (E)<br>-NITYS                       |                                             |                   |                                       |                                           |   |   |    |
|                                                                                                    |               | NDU ME<br>2000 MB                                                                        |                                                                  | P                                                                           | 101.15 Q                                | 1                                     |                                             |                   |                                       | 9 <mark></mark>                           |   |   |    |
|                                                                                                    |               | Dek 3 00° ECHENGT-C99<br>1 - 100 ISANE (Norm)<br>Primay - NO20 (BA)<br>204 MS<br>2000 VM | 9-45%-4100-853002%<br>2 - (Mone)<br>Prinely - Unformer<br>153 Ma | 1941) - Mischi HOPT<br>3 - (None)<br>Primary - NTTS<br>2018 08<br>181.21 08 | 58500 (#340 )<br>[]                     | A - Map P<br>Pinary - 1<br>Pinary - 1 | 78-08+<br>kond<br>(175                      | V                 | S - (None)<br>Pimery - HTM<br>4230 MB | s<br>Price as                             |   |   |    |

Now, click the "Browse for existing image file" button and select your img file (it will be in a .mrimg format)

now just select "Restore" and choose the drive you want to flash.

Flashing takes about 20 minutes to 2 hours, when your done plug the drive into the pc you want to use.

# WARNING: Do <u>NOT</u> turn off your PC or remove ANY drives during the flashing process

## **DATA LOSS CAN OCCUR**

And with that note, we come to an end to the Prep phase. Follow the next PDF in this series on the First boot EVER of your IntelliSTAR system

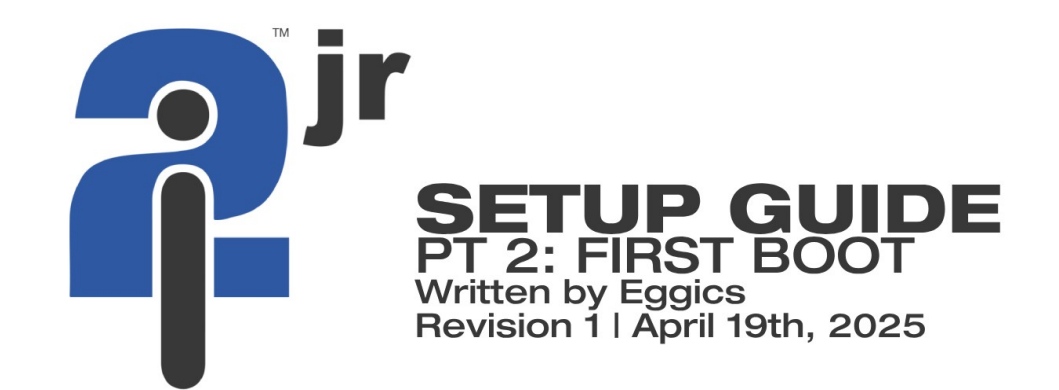

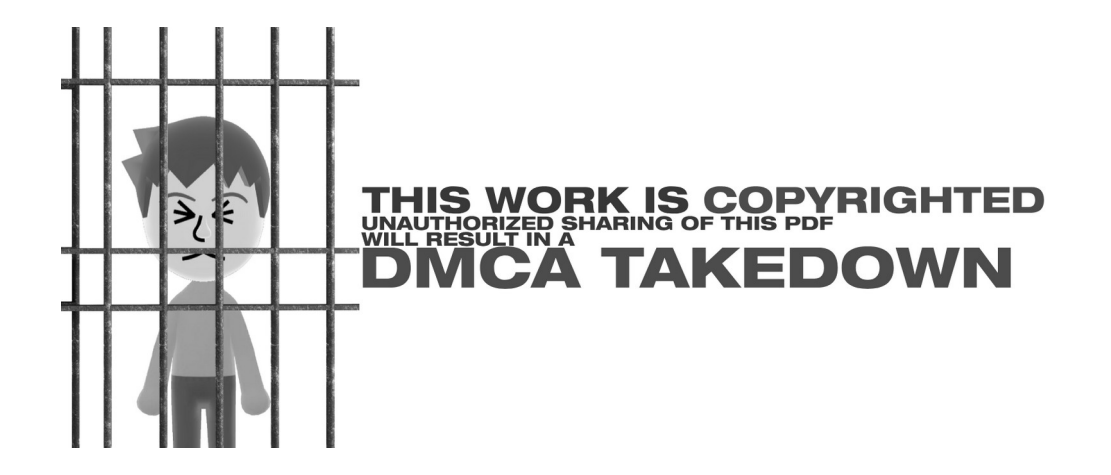

## Welcome [back]!

If you are reading this, it means you have flashed the i2jr img to a device! Or you already have a JR and want to set it up. This PDF is Part 2 of a series about setting up the i2JR

With that out of the way, lets get to the **FUN** part of installing drivers, apps, deleting stuff, and making your i2 YOURS.

Keep this in mind:

- The accounts you will need is i2Admin and i2Dev
  - The password to i2Admin is cH@rli3!

Both accounts have admin privileges, but you will need the admin one to get on the web panel.

#### Turning it on

First boot will take some time. Let it rest for around 20 minutes.

If it bluescreens, do not fear. Turn off UEFI boot and switch it to ANCI / Legacy boot.

Once it finally boots. You will be greeted with a screen like this:

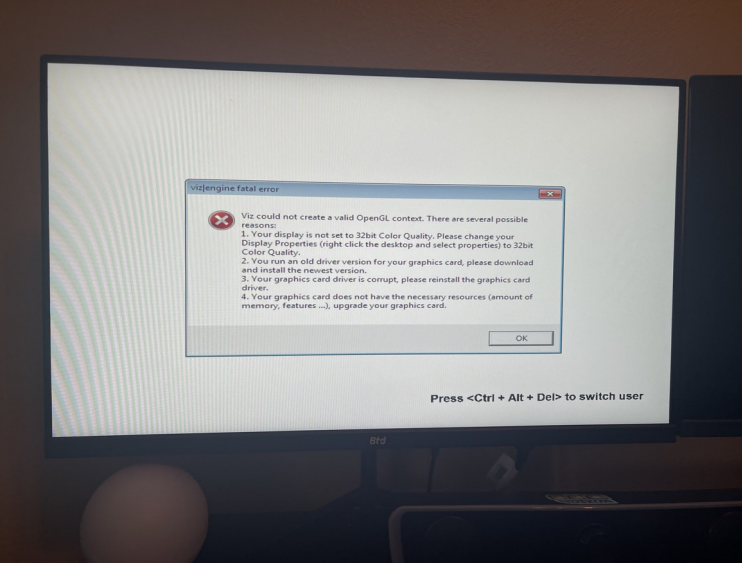

photo by BBCSPCPortlandEAS

Congrats! Its your very first Viz|engine error. Get ready to see this many..many times...

This error is easy to fix, so don't worry.

Hit control+alt+delete to switch users and sign into i2Admin.

After signing in, go to C:\Program Files\zabbix. Delete zabbix. If an error occours, task manager > services >

search zabbix > stop zabbix agent.

Congrats! You deleted the TWC Spyware tool. It is now safe to connect your i2jr to the internet.

#### **Installing Drivers**

#### (i2jr physical owners can skip this)

Remember those USB sticks with drivers and apps we made? Nows the time to use it! Make sure to plug it into the USB 2.0 port! And install away!

#### Setting up the web panel

Now its time to make everything easier for you!

Go to control panel on the i2Admin account > user accounts > change the i2admin account password.

#### WARNING: DO <u>NOT</u> REMOVE THE PASSWORD TO <u>ANY</u> USER. THE WEB PANEL <u>WILL</u> BREAK

I recommend it something easy, like "Weather" or "STAR". Don't go crazy, as you will need this every time you want/need to access the web panel.

Then go to > manage another account > i2Dev. I recommend it something easy, like "Weather" or "STAR". Don't go crazy, as you will need this every time you turn on your i2

Now, go to internet explorer. You will be prompted to enter a username/password. Enter the following:

i2Admin [your password] Don't forget to hit "Remember My Credentials". You will still need to enter your password, but no username.

#### Welcome to the Web Panel!

The only thing you will be doing here is making sure everything is working and cuing things.

Speaking of making sure everything is working, lets make sure everything is working on *your* i2jr.

| . Ist unbellingense anarte                                                                                                    |                                                                                                    |                                               |                                                                                                    |                                                      |
|----------------------------------------------------------------------------------------------------|----------------------------------------------------------------------------------------------------|-----------------------------------------------|----------------------------------------------------------------------------------------------------|------------------------------------------------------|
| es 🏿 🍰 @ LDL1 Cancel @ P1 Cancel @ Tools -                                                                                                    | Restart 12 Service 🙋 SqBk 🙋 Red 🙋 Longform 🛃 Normal 🙋 Natidi 🥹                                                                                                    | Alert tester 😰 Azul LDL 🙋 Load 😰 LOT LDL (LG) |                                                                                                    |                                                      |
| ew - Processes                                                                                                    | 1                                                                                                    | 💁 • 🖸 · 🖻                                     | 1 🖶 • Bage • Safe                                                                                                    | ety + T <u>o</u> ols +                               |
|                                                                                                    | •                                                                                                    |                                               |                                                                                                    |                                                      |
| 5                                                                                                    |                                                                                                    |                                               |                                                                                                    |                                                      |
| 2                                                                                                    |                                                                                                    |                                               |                                                                                                    | arn                                                  |
| 490 : Internal Cable                                                                                                    |                                                                                                    |                                               | U                                                                                                    |                                                      |
| erview                                                                                                    | Updated Status                                                                                                    |                                               |                                                                                                    |                                                      |
| rocesses                                                                                                    | -                                                                                                    |                                               |                                                                                                    |                                                      |
| ogs                                                                                                    | Overview                                                                                                    |                                               |                                                                                                    |                                                      |
|                                                                                                    |                                                                                                    |                                               |                                                                                                    |                                                      |
|                                                                                                    |                                                                                                    |                                               |                                                                                                    |                                                      |
| eanup<br>ootstran StarBundle                                                                                                    | Processes                                                                                                    |                                               |                                                                                                    |                                                      |
| eanup<br>ootstrap StarBundle<br>ootstrap StarFlags                                                                                                    | Processes<br>Service Mode: Normal                                                                                                    |                                               |                                                                                                    |                                                      |
| anup<br>ootstrap StarBundle<br>ootstrap StarFlags<br>lean Alternative Volatile Directory<br>lean DAL                                                                                                    | Processes<br>Service Mode: Normal                                                                                                    |                                               | Untime                                                                                                    |                                                      |
| anup<br>ootstrap StarBundle<br>ootstrap StarFlags<br>ean Atternative Volatile Directory<br>lean DAL<br>ean Derived Image Cuts                                                                                                    | Processes Service Mode: Normal Process viz                                                                                                    |                                               | Uptime                                                                                                    | 606                                                  |
| anup<br>ootstrap StarBundle<br>ootstrap StarFlags<br>ean Alternative Volatile Directory<br>ean DAL<br>ean Derved mage Cuts<br>ean Events                                                                                                    | Processes<br>Service Mode: Normal<br>Process<br>Viz<br>DPPipoleine                                                                                                    |                                               | Uptime<br>08:55:40.3264                                                                                                    | 606                                                  |
| anp<br>oolstrap StarBundle<br>oolstrap StarFlags<br>lean Alternative Volatile Directory<br>lean DAL<br>lean Derived Image Cuts<br>lean Events<br>lean Events<br>lean Logs                                                                                                    | Processes Service Mode: Normal Process Viz I2)Pipeline TWC RenderController                                                                                                    |                                               | Uptime<br>08:55:40.3264<br>08:55:26.6680<br>08:55:24.5999                                                                                                    | 606<br>519<br>336                                    |
| anup<br>oolstrap StarBundle<br>oolstrap StarFlags<br>lean Alternative Volatile Directory<br>lean DAL<br>lean Events<br>lean Events<br>lean InvalidStarBundles<br>lean Movie Directory                                                                                                    | Processes Service Mode: Normal Process viz I2/Pipeline TWC.RenderController TWC.DataPumo                                                                                                    |                                               | Uptime<br>08:55:40.32644<br>08:55:26:6680<br>08:55:24:5999<br>08:55:22:5908                                                                                                    | 606<br>519<br>336<br>187                             |
| anup<br>oolstrap StarBundle<br>oolstrap StarFlags<br>lean Alternative Volatile Directory<br>lean DAL<br>lean Everts<br>lean Everts<br>lean InvalidStarBundles<br>lean InvalidStarBundles<br>lean Movie Directory<br>lean viz NoConsole Logs<br>lean Viz on bine scenes                                                                                                    | Processes<br>Service Mode: Normal<br>Process<br>viz<br>I2/Pipeline<br>TWC.RenderController<br>TWC.DataPump<br>TWC.Executioner                                                                                                  |                                               | Uptime<br>08:55:40.32644<br>08:55:26.66800<br>08:55:24.59999<br>08:55:22.5908<br>08:55:20.5537                                                                                                    | 606<br>519<br>336<br>187<br>022                      |
| eanup<br>ootstrap StarBundle<br>ootstrap StarFlags<br>lean Alternative Volatile Directory<br>lean DAL<br>lean Derived Image Cuts<br>lean Events<br>lean Events<br>lean InvalidStarBundles<br>lean Nogs<br>lean viz NoConsole Logs<br>lean Viz runtime scenes<br>lean Viz runtime scenes<br>lean Viz runtime scenes                                                                                                    | Processes<br>Service Mode: Normal<br>Process<br>viz<br>I2jPipeline<br>TWC.RenderController<br>TWC.DataPump<br>TWC.Executioner<br>TWC.RemoteManagement                                                                          |                                               | Uptime<br>08:55:40.32644<br>08:55:26.6680<br>08:55:24.5999<br>08:55:22.5908<br>08:55:20.5537<br>08:55:18.5475                                                                                           | 606<br>519<br>336<br>187<br>022<br>874               |
| anup<br>ootstrap StarBundle<br>ootstrap StarFlags<br>lean Alternative Volatile Directory<br>lean DAL<br>lean Alternative Volatile Directory<br>lean InvalidStarBundles<br>lean InvalidStarBundles<br>lean Voxel Directory<br>lean vz NcConsole Logs<br>lean Voxel Clips<br>lean Vocal Clips<br>lean Vocal Clips<br>lean Vocal Clips                                                                                                    | Processes<br>Service Mode: Normal<br>Process<br>Viz<br>I2/Pipeline<br>TWC.RenderController<br>TWC.DataPump<br>TWC.Executioner<br>TWC.RemoteManagement<br>TWC.RegProcessor                                                      |                                               | Uptime<br>08:55:40:32644<br>08:55:26:6680<br>08:55:22:5908<br>08:55:22:5908<br>08:55:25:5377<br>08:55:16:5164                                                                                           | 606<br>519<br>336<br>187<br>022<br>874<br>713        |
| anup<br>ootstrap StarBundle<br>ootstrap StarFlags<br>lean Atternative Volatile Directory<br>lean DAL<br>lean Derived Image Cuts<br>lean Events<br>lean Events<br>lean Kovie Directory<br>lean viz NoConsole Logs<br>lean Viz runtime scenes<br>lean Vocal Clips<br>lean Vocal Clips<br>lean Vocal Clips<br>lean Vocal Clips<br>lean Vocal Clips<br>lean Vocal Clips<br>lean Vocal Clips<br>lean Vocal Clips                                                                      | Processes<br>Service Mode: Normal<br>Process<br>Viz<br>I2)Pipeline<br>TWC: RenderController<br>TWC: RenderController<br>TWC: DataPump<br>TWC: Executioner<br>TWC: RenderManagement<br>TWC: MsglProcessor<br>TWC: MsglProcessor |                                               | Uptime           08.55.40.32644           08.55.26.6680           08.55.24.5999           08.55.22.5908           08.55.20.5537           08.55.18.5475           08.55.16.5164           08.55.14.5013 | 606<br>519<br>336<br>187<br>022<br>874<br>713<br>560 |
| eanup<br>ootstrap StarBundle<br>ootstrap StarFlags<br>lean Atternative Volatile Directory<br>lean DAL<br>lean Derived Image Cuts<br>lean Events<br>lean Events<br>lean MavlidStarBundles<br>lean Movie Directory<br>lean viz NoConsole Logs<br>lean Wore Directory<br>lean Viz untime scenes<br>lean Vocal Clips<br>lean Vocal Clips<br>lean Votal Clips<br>lean Votal Clips<br>lean Votal Clips<br>lean Votal Clips<br>lean Cotalie<br>lear Catalog<br>lear Data<br>lear Images | Processes<br>Service Mode: Normal<br>Process<br>Viz<br>I2)Pipeline<br>TWC. RenderController<br>TWC. DataPump<br>TWC. Executioner<br>TWC. RemoteManagement<br>TWC. MsgProcessor<br>TWC. MsgProcessor<br>TWC. MsgIngester        | Status                                        | Uptime           08:55:40:32644           08:55:26:6680           08:55:24:5990           08:55:20:5537           08:55:20:5537           08:55:16:5164           08:55:14:5013                         | 606<br>519<br>336<br>187<br>022<br>874<br>713<br>560 |

Your i2 web panel should look something like this, minus the logos and the headend name. That's from your MPC (Machine Product Config. We'll deal with that later)

If everything is green, that's amazing! If not, contact ARN Star Support at <u>starsupport@arntv.one</u> OR go to the <u>Weather Ranch Server</u> and go to #Intellistar-2 for support from other people.

#### **REMEMBER:** Never let ANYONE remote into your i2 unless you FULLY TRUST THEM.

Once your done checking to see if everything is okay, sign out of i2admin.

This ends this PDF on your first boot. Please go to the next one about setting up Pipeline to continue

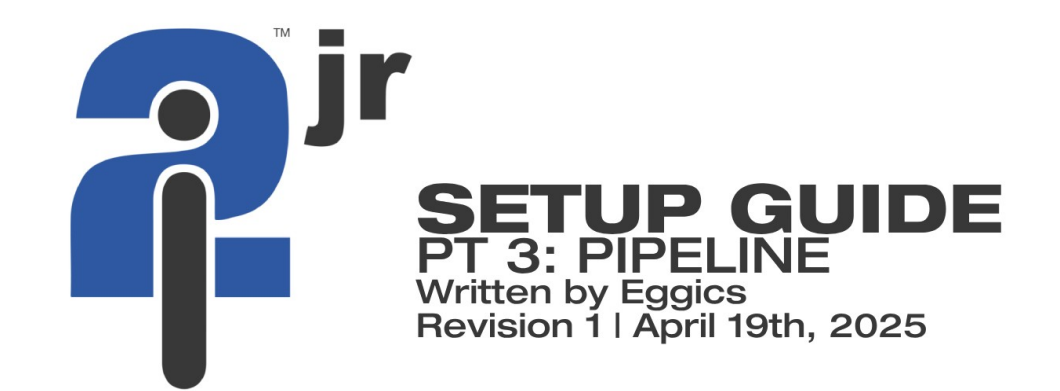

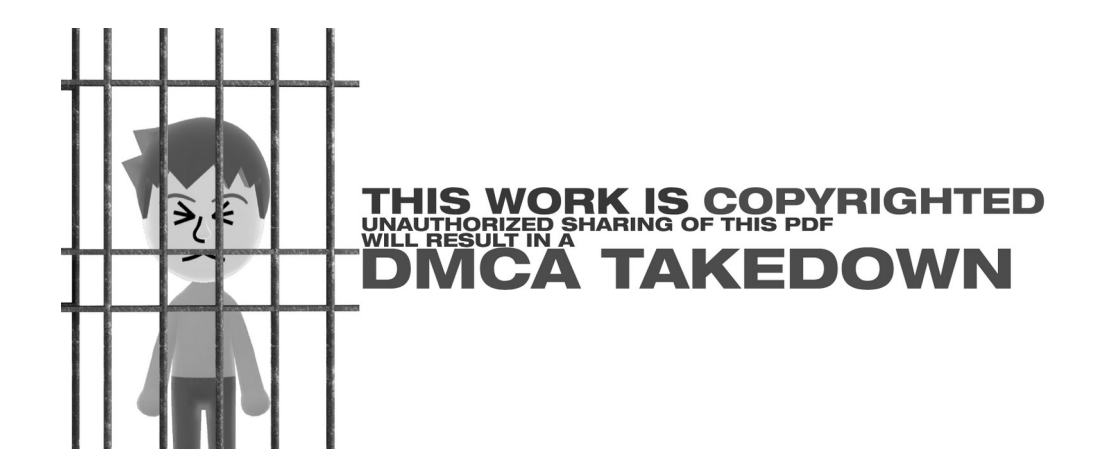

## Welcome [back]!

This PDF is for **all** i2jr systems This one is all about Pipeline Lets jump in, shall we?

Sign into i2Dev (we will be using this from now on) with the password you made.

Then plug in the usb stick you made that has obs and firefox (or just install them via IE).

Then once installed, open up file explorer and go to "C:\Program Files (x86)\TWC\I2JrPipeline" and open "pipeline encoder.cfg"

| O Vindows (C:) • I                                   | Program Fi           | les (x86) • TWC • I2JrPipeline •         |                    |                       |           | <ul> <li>Search I2JrPipeline</li> </ul> |          |
|------------------------------------------------------|----------------------|------------------------------------------|--------------------|-----------------------|-----------|-----------------------------------------|----------|
| Edit View Tools Help                                 |                      |                                          |                    |                       |           |                                         |          |
| ganize 🔻 📄 Open New folder                           |                      |                                          |                    |                       |           |                                         | 8= • 🔳 🤅 |
| 🗼 OpenTelecom                                        | -                    | Name *                                   | Date modified      | Туре                  | Size      |                                         |          |
| PerfLogs                                             |                      |                                          | 10/10/2015 1:02 PM | MANTIN                | 90 KD     |                                         |          |
| Program Files                                        |                      |                                          | 10/16/2015 1:02 PM | Application           | 4,280 KB  |                                         |          |
| program Files (xob)                                  |                      |                                          | 3/13/2025 2:04 PM  | RPIFIE                | 26 KB     |                                         |          |
| Loudfared                                            |                      | I2JPipelineHelp.bat                      | 10/16/2015 1:02 PM | Windows Batch File    | 1 KB      |                                         |          |
| F Common Files                                       |                      | 12JPipelineStandAlone.bat                | 10/16/2015 1:02 PM | Windows Batch File    | 1 KB      |                                         |          |
| 🗉 🕌 FileZilla FTP Client                             |                      | I2JPipelineStandAloneHd.bat              | 10/16/2015 1:02 PM | Windows Batch File    | 1 KB      |                                         |          |
| 🗄 🃕 Geeks3D                                          |                      | I2JPipelineStandAloneXd.bat              | 10/16/2015 1:02 PM | Windows Batch File    | 1 KB      |                                         |          |
| 🗉 🍌 InstallShield Installation Information           |                      | I2jPipelineUtil.exe                      | 10/16/2015 1:02 PM | Application           | 29 KB     |                                         |          |
| 🕀 퉲 Intel                                            |                      | 🚳 libmfxsw32.dll                         | 10/16/2015 1:02 PM | Application extension | 16,107 KB |                                         |          |
| 🗉 🌲 Internet Explorer                                |                      | PipelineDecoder.cfg                      | 2/4/2025 7:41 PM   | CFG File              | 1 KB      |                                         |          |
| I Microsoft.NET                                      |                      | PipelineEncoder.cfg                      | 8/13/2023 2:57 PM  | CFG File              | 1 KB      |                                         |          |
| Minecraft Launcher                                   |                      | play.dot                                 | 3/18/2025 2:31 PM  | DOT File              | 73 KB     |                                         |          |
| E 🌆 Mozilla Firefox                                  |                      | props.cfg                                | 10/16/2015 1:02 PM | CFG File              | 10 KB     |                                         |          |
| MCP, ald                                             |                      | startup.cfg                              | 10/16/2015 1:02 PM | CFG File              | 1 KB      |                                         |          |
| E Notepad++                                          |                      | Startup Hd.cfg                           | 10/16/2015 1:02 PM | CFG File              | 1 KB      |                                         |          |
| THE INVIDIA Corporation                              |                      | Startup min.cfg                          | 10/16/2015 1:02 PM | CEG File              | 1 KB      |                                         |          |
| 🗉 🎉 Realtek                                          |                      | Startup Xd cfg                           | 10/16/2015 1:02 PM | CEG File              | 1 KB      |                                         |          |
| 🗉 🍶 Reference Assemblies                             |                      | TastDohyEpcoder ave                      | 10/16/2015 1:02 PM | Application           | 2 696 VP  |                                         |          |
| 🖃 퉬 TWC                                              |                      | Testhiskee Encoder ave                   | 10/16/2015 1:02 PM | Application           | 3,000 KD  |                                         |          |
| 🌲 cirrusFirmware                                     |                      | Testweisenchicodertexe                   | 10/16/2015 1:02 PM | Application           | 3,002 KD  |                                         |          |
| 🗄 🏓 i2                                               |                      | TwcDoibyDecoderApi.di                    | 10/16/2015 1:02 PM | Application extension | 630 KB    |                                         |          |
| I2AutoShell                                          | _                    | M TwcDolbyEncoderApi.dll                 | 10/16/2015 1:02 PM | Application extension | 929 KB    |                                         |          |
| E / I2JrPipeline                                     |                      | S TwcMSDKApi.dll                         | 10/16/2015 1:02 PM | Application extension | 81 KB     |                                         |          |
| IZShell                                              | -                    | TwcNielsenApi.dll                        | 10/16/2015 1:02 PM | Application extension | 1,269 KB  |                                         |          |
| PipelineEncoder.cfg Date modified:<br>CFG File Size: | 8/13/202<br>209 byte | 3 2:57 PM Date created: 8/10/2023 7<br>s | :59 PM             |                       |           |                                         |          |
|                                                      | -4                   |                                          |                    |                       |           |                                         | - 3:00 / |

Right click it, and open it in notepad++

then go to "-bcstin=\_\_\_\_" and set it to "bars"

![](_page_10_Picture_0.jpeg)

Then click save. Open up VLC and type in "udp://@239.0.10.75:3000". You should see color bars with a test tone playing. That means pipeline is working. If you notice anything off however, contact ARN Star support at <a href="mailto:starsupport@arntv.one">starsupport@arntv.one</a> or join the Weather Ranch Server <a href="mailto:here">here</a>.

Now click <u>here</u> to install the ffmpeg+i2 pack. You will need this to get video input also click <u>here</u> for a test video

Unzip the ffmpeg file to your i2 desktop and open ffmpeg > bin. In another explorer window, go to "pipeline encoder.cfg" and open it

| *C:\Program Files (x86)\TWC\I2JrPipeline\PipelineDecoder.cfg - Notepad++    | i i                   |                    |                 | _ 8 ×             |
|-----------------------------------------------------------------------------|-----------------------|--------------------|-----------------|-------------------|
| Elle Edit Search View Encoding Language Settings Macro Run Plugins Window ? |                       |                    |                 | x                 |
| 1, 🗁 🗃 🗞 1, 1, 1, 1, 1, 1, 1, 1, 1, 1, 1, 1, 1,                             | )   💌 🔳 💌 🔛 🔛 🔜 🔝     |                    |                 |                   |
| PipelineDecoder.cfg PipelineEncoder.cfg                                     |                       |                    |                 |                   |
| 1bcstpgm=1                                                                  |                       |                    |                 |                   |
| 2bcstinvidpid=0                                                             |                       |                    |                 |                   |
| 3bcstinaudpid=0                                                             |                       |                    |                 |                   |
| 4twcdatapid=418                                                             |                       |                    |                 |                   |
| 5nielsensupport=1                                                           |                       |                    |                 |                   |
| 6nielsenmodedef=3                                                           |                       |                    |                 |                   |
| 7nielsensiddef=FD,350,FX                                                    |                       |                    |                 |                   |
| 8dpiin=4288                                                                 |                       |                    |                 |                   |
| 9cirrus=1                                                                   |                       |                    |                 |                   |
| 10                                                                          |                       |                    |                 |                   |
| 11                                                                          |                       |                    |                 |                   |
| 12                                                                          |                       |                    |                 |                   |
| 14dpiopts=0                                                                 |                       |                    |                 |                   |
| 15dpidur=60                                                                 |                       |                    |                 |                   |
| 16nielsensidant=FD,2271,∨B                                                  |                       |                    |                 |                   |
|                                                                             |                       |                    |                 |                   |
|                                                                             |                       |                    |                 |                   |
|                                                                             |                       |                    |                 |                   |
|                                                                             |                       |                    |                 |                   |
|                                                                             |                       |                    |                 |                   |
|                                                                             |                       |                    |                 |                   |
|                                                                             |                       |                    |                 |                   |
|                                                                             |                       |                    |                 |                   |
|                                                                             |                       |                    |                 |                   |
|                                                                             |                       |                    |                 |                   |
|                                                                             |                       |                    |                 |                   |
|                                                                             |                       |                    |                 |                   |
|                                                                             |                       |                    |                 |                   |
| Normal text file                                                            | length: 265 lines: 16 | Ln:11 Col:14 Sel:0 | Dos\Windows ANS | SI JINS           |
| Arstart 😥 🙋 🚞 🔳 📝 🚱                                                         |                       |                    | * 0             | ()) 😼 🔚 3:00 AM 💻 |

![](_page_12_Picture_0.jpeg)

# NOTE: If your PC is BELOW the minimum requirements of the i2jr system, I recommend to <u>NOT</u> use local video input. Later I will show how to use off system ffmpeg.

Set it back to how it was.

Open obs. Make sure to set the resolution to 720x640. This is the native input & output of the i2jr.

On OBS, go to settings > output > recording.

Set type to custom ffmpeg and make sure your settings match the photo

![](_page_13_Figure_0.jpeg)

Now go to the web panel > sign in > go to restart i2 services > click restart Or just go here: <u>https://localhost:9091/#textJob/restartl2Service?CommandId</u>=

Now go back to that ffmpeg thing from earlier. Open "ffmpeg-sky.bat" Now go back to obs, add in text OR add the testing video from earlier. Then click record, open VLC on udp://@239.0.10.75:3000 and you should now have input! Congrats!

#### **Off system FFMPEG & streaming**

Your i2 underpowered? Want to save on system resources? Have a Spare computer? Then offloading ffmpeg (and streaming too if you want) can save a TON of stuff. So, lets jump in!

First thing you'll want to do is decide do you just want to offload video INPUT, OUTPUT, or both?

The first section will be how to offload video input.

## **Offloading Video INPUT**

Its easy to offload video input.

Here's what you'll need

- A spare PC, one that can run OBS well.
- A good network connection and speed, ethernet works best.
- Mist Server or another streaming service like Weather Ranch Streaming

Make sure you have those, or else you wont be able to do it.

On the other PC: Make sure to download OBS studio. Know

Make sure to have a way to stream. If you don't want to host everything, I would recommend using a Streaming service like <u>Weather Ranch streaming</u>. However some delays may occur. If you want to host everything locally, I would use <u>Mist Server</u>. However this may take up system resources. (Look up a guide on how to use mist server.)

**On your i2jr**: Download the ffmpeg+i2 file and unzip it.

Open it, go to ffmpeg > bin and download the <u>m3u8 script</u> and place it in that folder. Open the m3u8 script in Notepad++ and add your m3u8 where it says "yourm3u8". Once added, click save, then open the script.

It should go directly to pipeline without any errors \*\*IF YOUR M3U8 IS CORRECT\*\* If you are sure your m3u8 is correct, contact ARN STAR support at <u>starsupport@arntv.one</u> or join the <u>Weather Ranch server</u>

Congrats! You now have video input, while saving resources on your i2jr!

#### **Offloading Video OUTPUT**

This is a lot more easier to do. Follow the set up of pipeline and obs from earlier.

Here's what you'll need

- A spare PC, one that can run OBS well.
- A good network connection and speed, ethernet works best.

Once you do that. Instead of opening another OBS window on your jr and streaming the output from there, you'll be using another PC to **stream.** 

**On the other PC**: Open OBS and add a VLC Video Source. Add the address "udp://@239.0.10.75:3000" it should show the i2 output. **NOTE**: This really only works with an internet switch or ethernet. I haven't been able to view it on my phone, however my Main pc (which is connected to the same ethernet switch as my JR) Can view the UDP output.

#### **Offloading both Video and Output**

Follow both offloading input and output guides.

That ends this PDF about pipeline. To learn how to get data, unlocked viz, and upgrade your i2 to windows 10, read PT4; I2 & you

![](_page_16_Picture_0.jpeg)

![](_page_16_Figure_1.jpeg)

## Welcome [back]!

This PDF is for **all** i2jr systems

If you are reading this it means you have finished the important steps of your i2jr. But you still need data, viz, and how to cue stuff. In this PDF, you will learn all the cue codes, and how to get data and viz.

## **Getting Data**

Sadly, there is only one main way to get data, unless you know someone who made their own encoder.

The coder that is the only one available is called i2ME

Radar isnt working sadly, but it will get the job done. Follow the guide linked to install it and get it working.

## **Unlocking Vizrt**

Viz|engine (vizrt, viz|artist) is what makes the graphics of the intellistar 2 systems.

If you want to make custom graphics, or want to change the logo, Viz artist is you friend.

But by default Viz Artist is **locked**. But we can change that with just a few files

Files: <u>Appcontrol.itk</u> <u>Startup.itk</u> <u>Viz.exe</u>

To install, stop the twc i2 service, drop the two itk files inside C:\program files\vizrt\viz\main\ make a copy of your viz.exe inside C:\program files\vizrt\viz\ and

replace the original with this exe and you will be able to open viz and make your own scenes!

#### **Cue Codes**

Cuing things is how you control the i2jr system. You will need data for most of them to work.

NOTE: Enhanced (WATT) LOT8 are case sensitive

#### Azul

- LOT8s: domestic/Azul\_i2jr
- LDL: domestic/AzulLDL\_16\_i2jr

#### Nemo

- LOT8s (Normal / Nemo "Flavor N"): domestic/N
  - LOT8s (Severe 1): domestic/N1
  - LOT8s (Severe 2): domestic/N2
    - LDL Normal: domestic/ldlE
    - LDL Severe: domestic/ldlF

#### Enhanced

- LOT8s (Normal): domestic/V
- LOT8s (Severe 1): domestic/V1
- LOT8s (Severe 2): domestic/V2
  - LDL Normal: domestic/IdIC
  - LDL Severe: domestic/ldlD
  - LDL Longform: domestic/ldll
    - LDL LOT8: domestic/z
  - No intro LOT8: Domestic/U
- No intro LOT8 (Severe 1): Domestic/U1
- No intro LOT8 (Severe 2): Domestic/U2

NOTE: These cue codes will be updated if I find more.

Well congrats. You have fully set up your brand new i2jr. Have fun, experiment, do new things. I hope you have a wonderful time with your intellistar. -Eggics.